## Definovanie automatického účtovania Zálohovaných obalov

Ako prvé je potrebné si vytvoriť v F-max sklade/Kasa - manažéry/online.f-maxe kalkuláciu alebo skladovú kartu na Zálohovaný obal.

Túto položku si umiestnite na pokladňu.

Následne si pridajte položku Zálohovaný obal ku položkám z cenníka pri ktorých ju chcete mať automaticky pridávanú pri účtovaní.

Pridávanie je nasledovné :

Otvoríte MENU pokladne – vyberiete NASTAVENIE a následne PARAMETRE.

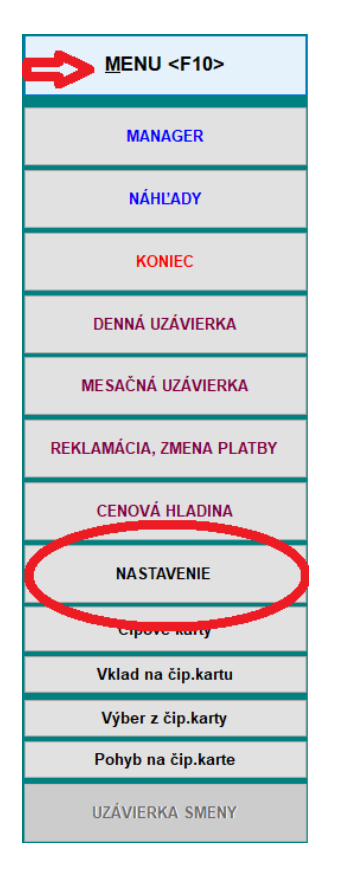

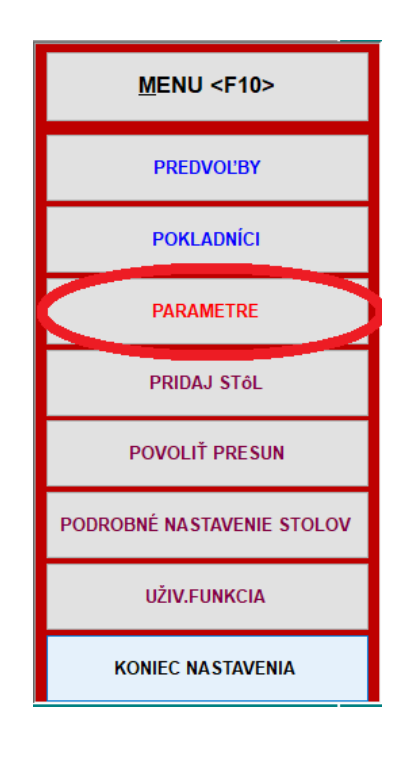

## V Parametroch otvoríme Pridružené kódy.

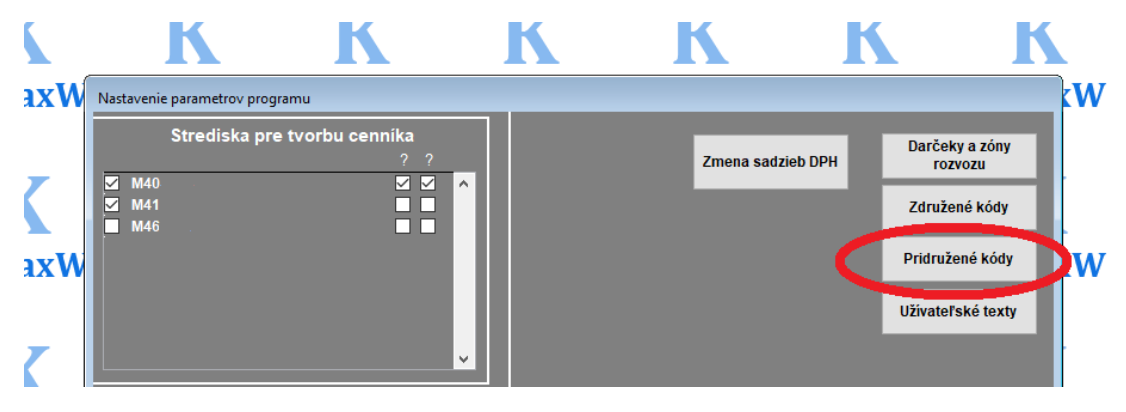

V tabuľke úplne vľavo sú všetky umiestnené položky pre danú pokladňu, v druhom stlpci môžete k jednotlivým položkám zadefinovať automatický pridružený kód – do prázdnej kolonky začnete písať skratku alebo názov zal. obalu a následne ho vyberiete z cenníka, do kolonky počet zadajte požadované množstvo k účtovaniu.

| 🏦 Hlavičky + položky, globáli   | na úprava položiek |    |         |          |                  |           |                                       |                  |         |       | 23 |             |
|---------------------------------|--------------------|----|---------|----------|------------------|-----------|---------------------------------------|------------------|---------|-------|----|-------------|
| Definovanie pridružených kariet |                    |    |         |          |                  |           | Zapisať zmeny <f10> Návrat &lt;</f10> |                  |         |       | E. |             |
| Názov 🕹                         | Druh               | Je | d       | Kód      | Pridružený kód 1 |           | Počet 1                               | Pridružený kód 2 | Poč     | et 2  | ^  | <b>r</b> -1 |
| Coca Cola 0,33I                 | NEALKO             | ро | r N1    |          | zál              |           | 0.000                                 |                  |         | 0.000 |    |             |
| Stravny listok                  | Stravny listok     | ро | r STRAV | NYLISTOK |                  |           | 0.000                                 |                  |         | 0.000 |    |             |
| Zálohovaný obal                 | NEALKO             | ро | r VO    |          |                  |           | 0.000                                 |                  |         | 0.000 |    |             |
|                                 |                    |    |         |          |                  |           |                                       |                  |         |       |    |             |
|                                 |                    |    |         |          |                  |           |                                       |                  |         |       |    |             |
|                                 |                    |    |         |          |                  | 🔀 Prehľad | d umiestnených                        | kalkulácii       |         |       |    |             |
|                                 |                    |    |         |          |                  | Názov     |                                       | Kód Ce           | ena DPH | ID    |    |             |
|                                 |                    |    |         |          |                  | Coca C    | ola 0,331                             | N1 1.            | 50 20   | 01    |    | ^           |
|                                 |                    |    |         |          | -                | Stravny   | / listok                              | STRAVNY          | 20      | 01    |    | _           |
|                                 |                    |    |         |          |                  | Záloho    | vaný obal                             | VO 0.            | 15 0    | 01    |    |             |
|                                 |                    |    |         |          |                  |           |                                       |                  |         |       |    |             |
|                                 |                    |    |         |          |                  |           |                                       |                  |         |       |    |             |

Vytvorené zmeny potvrdíme tlačítkom ZAPÍSAŤ ZMENY .

| 😫 Hlavičky + položky, globálna úprava položiek |                           |                    |     |                  |                          |         |   |  |  |  |
|------------------------------------------------|---------------------------|--------------------|-----|------------------|--------------------------|---------|---|--|--|--|
|                                                | Zapisať zmeny <f10></f10> | Návrat <esc></esc> | >   |                  |                          |         |   |  |  |  |
| Názov                                          | Druh                      | Jed                | Kód | Pridružený kód 1 | Pocet i Pridružený kód 2 | Počet 2 | ^ |  |  |  |
| Coca Cola 0,33I                                | NEALKO                    | por                | N1  | Zálohovaný obal  | 1.000                    | 0.000   |   |  |  |  |
|                                                |                           | 1                  | 1   | 1                |                          | 1       |   |  |  |  |

Pri takto zadefinovaných kódoch sa bude zálohovaný obal pridávať do účtu automaticky, stačí zadať príslušný nápoj.

| a Pokladna F-MAX |                 |       |      |       |       |       |  |  |  |  |
|------------------|-----------------|-------|------|-------|-------|-------|--|--|--|--|
| Kód              | Názov položky   | Počet | Cena | Spolu | Pozn. | Čas   |  |  |  |  |
| N1               | Coca Cola 0,331 | 1.000 | 1.50 | 1.50  |       | 13:40 |  |  |  |  |
| vo               | Zálohovaný obal | 1.000 | 0.15 | 0.15  |       | 13:40 |  |  |  |  |
|                  |                 |       |      |       |       |       |  |  |  |  |